## uniview

Better Security, Better World.

## CONFIGURATION TUTORIALS

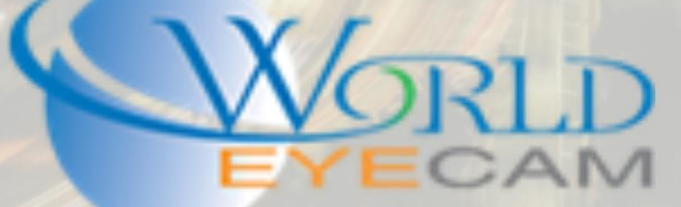

| C EZTools                         |               |                  |                   |              |          |                |  |   |  |  |  |  |  |
|-----------------------------------|---------------|------------------|-------------------|--------------|----------|----------------|--|---|--|--|--|--|--|
| Device Management Disk Calculator |               |                  |                   |              |          |                |  |   |  |  |  |  |  |
| Refr                              | Login         | Maintenance      | Batch Configure   | Device Numbe | er: 20   | Enter Keywords |  | 0 |  |  |  |  |  |
| All                               | IP            | Model            | MAC               | Confi        | iguratio | on Status      |  |   |  |  |  |  |  |
|                                   | 192.168.0.96  | IPC6222ER-X20    | 48:ea:63:0e:ea:23 | 0            | е        | Not logged in  |  |   |  |  |  |  |  |
|                                   | 192.168.0.103 | IPC3612ER3-PF36  | 48:ea:63:0e:eb:17 | 0            | е        | Not logged in  |  |   |  |  |  |  |  |
|                                   | 192.168.0.104 | IPC3232ER-DV     | 48:ea:63:19:af:f0 | 0            | е        | Not logged in  |  |   |  |  |  |  |  |
|                                   | 192.168.0.105 | IPC2124SR3-DPF36 | 48:ea:63:1d:d1:d3 | 0            | е        | Not logged in  |  |   |  |  |  |  |  |
|                                   | 192.168.0.107 | IPC3232ER-VS     | 48:ea:63:19:af:cf | 0            | е        | Not logged in  |  |   |  |  |  |  |  |
|                                   | 192.168.0.108 | IPC2122SR3-PF36  | 48:ea:63:19:e4:ca | 0            | е        | Not logged in  |  |   |  |  |  |  |  |
|                                   | 192.168.0.110 | IPC242E-IR-Z-IN  | 48:ea:63:0f:62:b5 | 0            | е        | Not logged in  |  |   |  |  |  |  |  |
|                                   | 192.168.0.118 | IPC3234SR3-DVZ28 | 48:ea:63:21:9b:e1 | 0            | е        | Not logged in  |  |   |  |  |  |  |  |
|                                   | 192.168.0.120 | IPC2322EBR-DPZ28 | 48:ea:63:21:ae:7c | 0            | е        | Not logged in  |  |   |  |  |  |  |  |
|                                   | 192.168.0.125 | NVR202-16EP      | 48:ea:63:0f:3a:e4 | 0            | е        | Not logged in  |  |   |  |  |  |  |  |
|                                   | 192.168.0.126 | NVR204-16E       | 48:ea:63:15:e8:6a | 0            | е        | Not logged in  |  |   |  |  |  |  |  |
|                                   | 192.168.0.127 | NVR304-32E       |                   | 0            | е        | Not logged in  |  |   |  |  |  |  |  |
|                                   | 192.168.0.128 | NVR208-32        |                   | 0            | е        | Not logged in  |  |   |  |  |  |  |  |
|                                   |               |                  |                   |              |          |                |  |   |  |  |  |  |  |

Download, install and open the EZTools software. (https://www.worldeyecam.com/uniview/EZStation/EZStation\_Win64.exe)

Once the EZTool is open find the IP of the camera that you want to firmware update and then click on the "E" in the Configuration column. This will open your IE browser. Once your login opens log into your camera using admin/admin. Once you are logged into the camera navigate to "Setup" at the top of the screen. (You may have to close the yellow popup.) Then on the left hand side navigate to "System" and then to "Maintenance". In the Maintenance menu find the "Firmware Upgrade" field.

| rt tart Restart the device. gement                                  | Browse Upgrade Dupgrade Boot Program                                                                                                    |
|---------------------------------------------------------------------|----------------------------------------------------------------------------------------------------|
| tart Restart the device.                                            | Browse Upgrade CUpgrade Boot Program                                                                                                    |
| art Restart the device.                                             |                                                                                                    |
| tart Restart the device.                                            |                                                                                                    |
| igement                                                             |                                                                                                    |
| ault         Keep current network and user settings and restore oth | Browse Export                                                                                                    |
| fo<br>[C∶\Users\josh\Desktop\<br>age Debugging Info                 | Browse Download                                                                                                    |
| 1<br>1<br>1                                                         | C:\Users\josh\MyLocalFiles\Debug\ C:\Users\josh\Desktop\ age Debugging Info are upgrade, system restart, restoration to default and configuration in tring the device will interrupt the connection to the device. |

Once you find the Firmware upgrade field. Click on "Browse". In the popup navigate to the folder were the firmware is saved and then select and open it. (The camera will take the **FULL** zip file in **ZIP** format). Then click "Upgrade". Make sure you leave the "Upgrade Boot Program" **UNCHECKED**.

| - Firmware Ungrade |                                                                |        |                              |  |  |  |  |  |  |  |
|--------------------|----------------------------------------------------------------|--------|------------------------------|--|--|--|--|--|--|--|
| Upgrade File       | Z:\private\Uniview\Firmware\IPCs\D1602\IPC_5202-F5021D1602.zip | Browse | Upgrade Upgrade Boot Program |  |  |  |  |  |  |  |